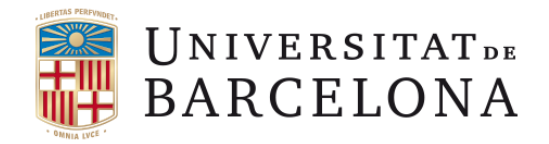

# Manual per la signatura digital d'actes de qualificació

maig de 2018

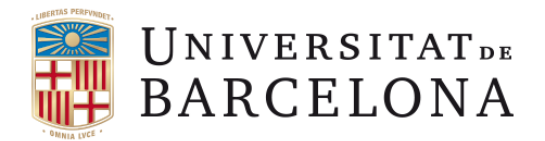

## **SUMARI**

| • | Com accedir a l'aplicació de signatura digital d'actes de qualificació pàg. 3                    |
|---|--------------------------------------------------------------------------------------------------|
| • | Signatura d'actes de qualificació amb "identificació i contrasenya" i carnet UB pàg. 5           |
| • | Per professorat extern a la UB:                                                                  |
|   | • Signatura d'actes de qualificació amb "identificació i contrasenya" i codi de validació pàg. 9 |
| • | Suport tècnic Pàg.16                                                                             |

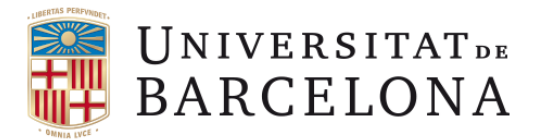

# Com accedir a l'aplicació de signatura digital d'actes de qualificació.

• Per accedir a l'aplicació de signatura d'actes de qualificació heu d'iniciar sessió a la Intranet UB amb el vostre identificador i contrasenya.

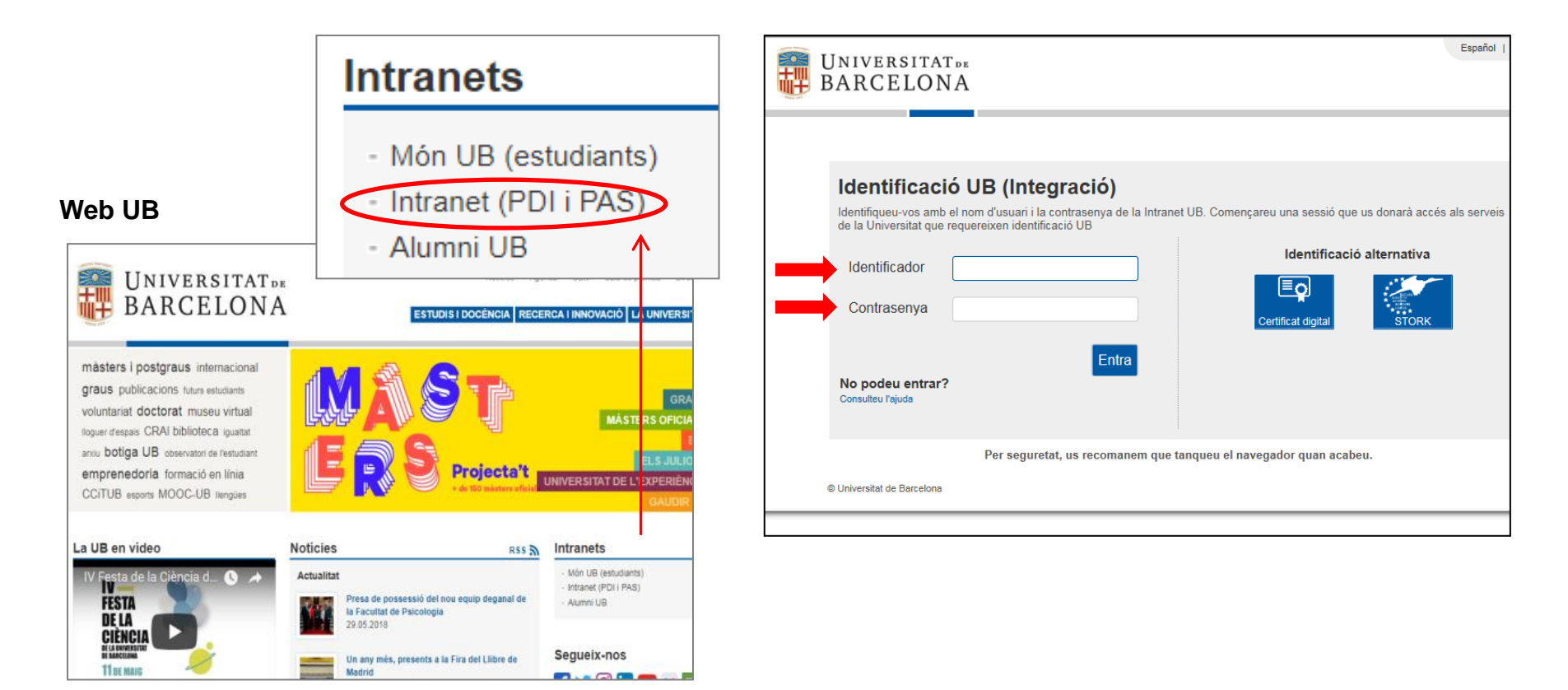

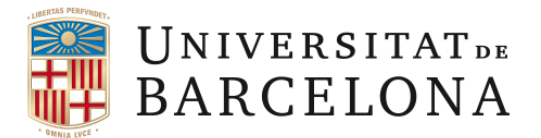

## Com accedir a l'aplicació de signatura digital d'actes de qualificació.

- Accedireu a la pàgina principal de la intranet UB, cliqueu la pestanya DOCÈNCIA
- Des de la pàgina Docència, cliqueu a "signatura digital d'actes de qualificació"

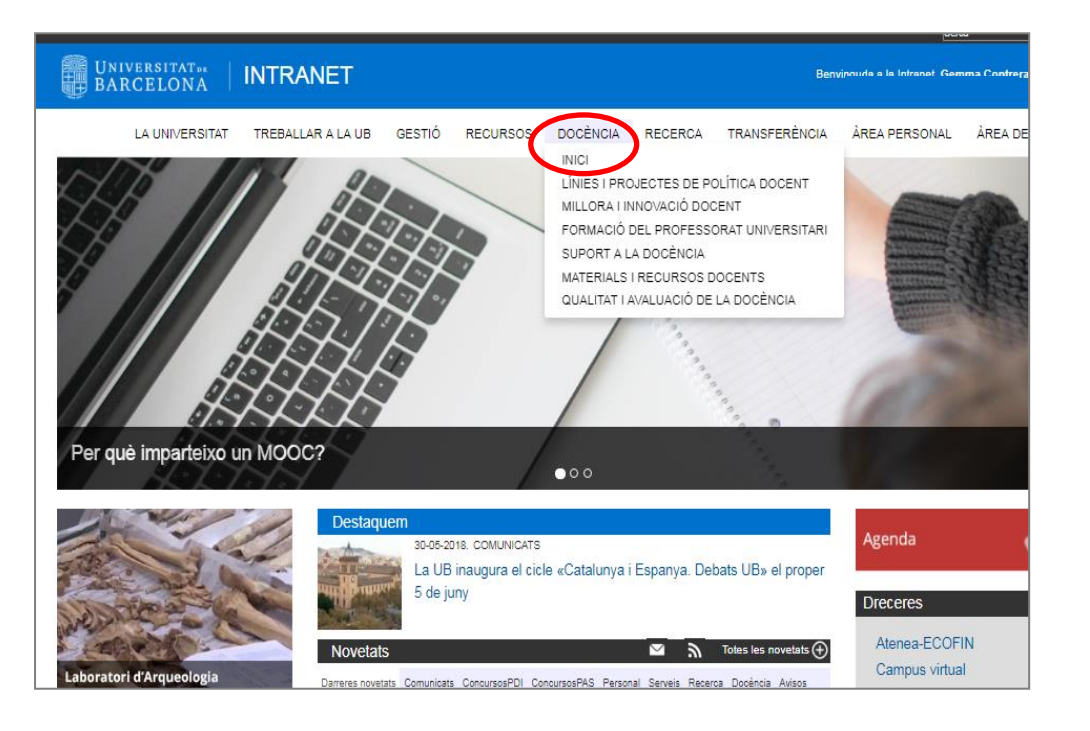

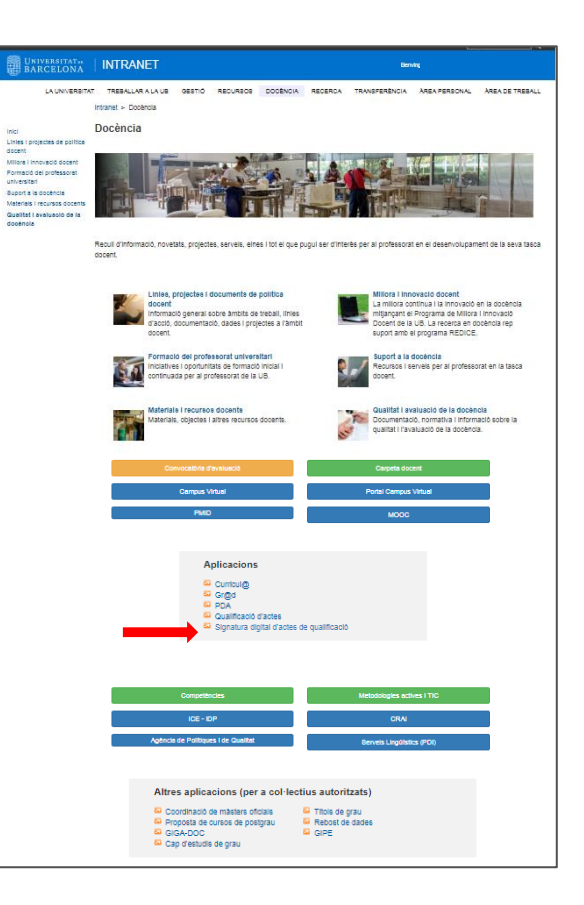

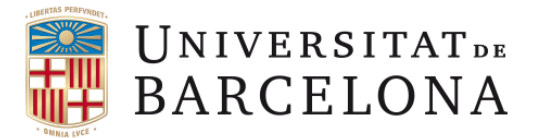

En virtut de la **Normativa reguladora de la política d'identificació i signatura electrònica de la Universitat de Barcelona**, la signatura digital de les actes de qualificació s'efectuarà mitjançant la introducció de la identificació i contrasenya UB, i la introducció de quatre dígits addicionals del carnet UB.

#### PAS 1.

- A sota, primera pantalla de l'aplicació de signatura digital de les actes.
- Escolliu el vostre perfil, i cliqueu a continuar.

| SERVINGUDA  Aju  Iicació per a la SIGNATURA DIGITAL DE LES ACTES DE QUALIFICACIÓ.  teniu assignats diferents perfils, seleccioneu el que us convingui per poder signar les actes en funció del perfil escollit.  accedir-hi tindreu disponibles les actes enviades des de la secretaria de les quals sigueu responsables de signar. Si en trobeu a faltar alguna o teniu qualsevol altra incidència, ntactar amb la secretaria.  Novetat important: Haureu d'introduir les dades que figuren al camet universitari (TUI): col.lectiu, data de caducitat i els valors de quatre posicions del numero del camet universitari (TUI).  En el cas que sigueu professor extern a la Universitat de Barcelona, i al no disposar del camet universitari de la UB, haureu d'introduir en el mateix lloc, i com s'indice en la imatge de sota L  contract entre universitation de la UB, haureu d'introduir en el mateix lloc, i com s'indice en la imatge de sota L  contract entre universitation de la UB, haureu d'introduir en el mateix lloc, i com s'indice en la imatge de sota L  contract entre universitation de la UB, haureu d'introduir en el mateix lloc, i com s'indice en la imatge de sota L  contract entre universitation de la UB, haureu d'introduir en el mateix lloc, i com s'indice en la imatge de sota L  contract entre universitation de la UB, haureu d'introduir en el mateix lloc, i com s'indice en la imatge de sota L  contract entre universitation de la UB, haureu d'introduir en el mateix lloc, i com s'indice en la imatge de sota L  contract entre universitation de la UB, haureu d'introduir en el mateix lloc, i com s'indice en la imatge de sota L  contract entre universitation de la UB, haureu d'introduir en el mateix lloc, i com s'indice en la imatge de sota L  contract entre universitation de la UB, haureu d'introduir en el mateix lloc, i com s'indice en la imatge de sota L  contract entre universitation de la UB, haureu d'introduir en el mateix lloc, i com s'indice en la imatge  contract entre universitati entre universitation de la UB, haureu d'introduire                                                                                                    |                                                                                                    | www.ub.                                                                                                    | edu ( Sor |
|----------------------------------------------------------------------------------------------------|----------------------------------------------------------------------------------------------------|----------------------------------------------------------------------------------------------------|-----------|
| ENVINGUDA                                                                                                    |                                                                                                    |                                                                                                    |           |
| Aju<br>cació per a la SIGNATURA DIGITAL DE LES ACTES DE QUALIFICACIÓ.<br>aniu assignats diferents perfils, seleccioneu el que us convingui per poder signar les actes en funció del perfil escollit.<br>accedir-hi tindreu disponibles les actes enviades des de la secretaria de les quals sigueu responsables de signar. Si en trobeu a faltar alguna o teniu qualsevol altra incidència,<br>tactar amb la secretaria.<br>Nevetat important: Haureu d'introduir les dades que figuren al carnet universitari (TUI): col.lectiu, data de caducitat i els valors de quatre posicions del numero del carnet universitari (TUI).<br>En el cas que sigueu professor extern a la Universitat de Barcelona, i al no disposar del carnet universitari de la UB, haureu d'introduir en el mateix lloc, i com s'indica en la imatge de sota L<br>codi de validació que rebreu al vostre correu electrònic ub.                                                                                                    | NVINGUDA                                                                                                    |                                                                                                    |           |
| cació per a la SIGNATURA DIGITAL DE LES ACTES DE QUALIFICACIÓ.<br>eniu assignats diferents perfils, seleccioneu el que us convingui per poder signar les actes en funció del perfil escollit.<br>encedir-hi tindreu disponibles les actes enviades des de la secretaria de les quals sigueu responsables de signar. Si en trobeu a faltar alguna o teniu qualsevol altra incidència,<br>tactar amb la secretaria.<br>Novetat important: Haureu dintroduir les dades que figuren al carnet universitari (TUI): col.lectiu, data de caducitat i els valors de quatre posicions del numero del carnet universitari (TUI):<br>En el cas que sigueu professor extern a la Universitat de Barcelona, i al no disposar del carnet universitari de la UB, haureu d'introduir en el mateix lloc, i com s'indica en la imatge de sota l<br>codi de validació que rebreu al vostre correu electrònic ub.                                                                                                    |                                                                                                    |                                                                                                    | Ajuda     |
| niu assignats diferents perfils, seleccioneu el que us convingui per poder signar les actes en funció del perfil escollit.<br>cccedir-hi tindreu disponibles les actes enviades des de la secretaria de les quals sigueu responsables de signar. Si en trobeu a faltar alguna o teniu qualsevol altra incidència,<br>actar amb la secretaria.<br>Novetat important: Haureu d'introduir les dades que figuren al camet universitari (TUI): col.lectiu, data de caducitat i els valors de quatre posicions del numero del camet universitari (TUI).<br>En el cas que sigueu professor extern a la Universitat de Barcelone, i al no disposar del camet universitari de la UB, haureu d'introduir en el mateix lloc, i com s'indice en la imatge de sota L<br>codi de validació que rebreu al vostre correu electrònic ub.                                                                                                    | ació per a la SIGNATURA DIGITAL DE LES ACTES DE                                                                    | QUALIFICACIÓ.                                                                                                    |           |
| Coodin-hi tindreu disponibles les actes enviades des de la secretaria de les quals sigueu responsables de signar. Si en trobeu a faltar alguna o teniu qualsevol altra incidència, actar amb la secretaria. Novetat important: Haureu d'introduir les dades que figuren al carnet universitari (TUI): col.lectiu, data de caducitat i els valors de quatre posicions del numero del carnet universitari (TUI). En el cas que sigueu professor extern a la Universitat de Barcelone, i al no disposar del carnet universitari de la UB, haureu d'introduir en el mateix lloc, i com s'indica en la imatge de sota la codi de validació que rebreu al vostre correu electrônic ub.          Image: Contract Total Contract Contract                                                                                                    | niu assignats diferents perfils, seleccioneu el que us                                                             | convingui per poder signar les actes en funció del perfil escollit.                                                                                                    |           |
| Actar amb la secretaria.         Novetat important: Haureu d'introduir les dades que figuren al camet universitari (TUI): col.lectiu, data de caducitat i els valors de quatre posicions del numero del camet universitari (TUI).         En el cas que sigueu professor extern a la Universitat de Barcelona, i al no disposar del camet universitari de la UB, haureu d'introduir en el mateix lloc, i com s'indica en la imatge de sota L codi de validació que rebreu al vostre correu electrônic ub.         Image: Comparison of the state of the state of the state of the state of the state of the cadetary in the cadetary in the cadet                                                                                                    | ccedir-hi tindreu disponibles les actes enviades des d                                                             | de la secretaria de les quals sigueu responsables de signar. Si en trobeu a faltar alguna o teniu qualsevol altra incidèn                                                                                                    | cia, heu  |
| Novetat important: Haureu d'introduir les dades que figuren al carnet universitari (TUI): col.lectiu, data de caducitat i els valors de quatre posicions del numero del carnet universitari (TUI).<br>En el cas que sigueu professor extern a la Universitat de Barcelona, i al no disposar del carnet universitari de la UB, haureu d'introduir en el mateix lloc, i com s'indica en la imatge de sota u<br>codi de validació que rebreu al vostre correu electrònic ub.<br>Signature TIT<br>Universitat de la UB, haureu d'introduir en el mateix lloc, i com s'indica en la imatge de sota u<br>Signature TIT<br>Universitat de la UB, haureu d'introduir en el mateix lloc, i com s'indica en la imatge de sota u<br>Signature TIT<br>Signature TIT                                                                                                    | actar amb la secretaria.                                                                                           |                                                                                                    |           |
| Novetat important: Haureu d'introduir les dades que figuren al carnet universitari (TUI): col.lectiu, data de caducitat i els valors de quatre posicions del numero del carnet universitari (TUI).<br>Te el cas que sigueu professor extern a la Universitat de Barcelona, i al no disposar del carnet universitari de la UB, haureu d'introduir en el mateix lloc, i com s'indica en la imatge de sota L<br>codi de validació que rebreu al vostre correu electrònic ub.                                                                                                    |                                                                                                    |                                                                                                    |           |
| Novetat important: Haureu d'introduir les dades que figuren al camet universitari (TUI): col.lectiu, data de caducitat i els valors de quatre posicions del numero del camet universitari (TUI).<br>En el cas que sigueu professor extern a la Universitat de Barcelona, i al no disposar del camet universitari de la UB, haureu d'introduir en el mateix lloc, i com s'indica en la imatge de sota L<br>codi de validació que rebreu al vostre correu electrônic ub.                                                                                                    |                                                                                                    |                                                                                                    |           |
| En el cas que sigueu professor extern a la Universitat de Barcelona, i al no disposar del carnet universitari de la UB, haureu d'introduir en el mateix lloc, i com s'indica en la imatge de sota u codi de validació que rebreu al vostre correu electrònic ub.                                                                                                    | Novetat important: Haureu d'introduir les dades que                                                                | e figuren al carnet universitari (TUI): col.lectiu, data de caducitat i els valors de quatre posicions del numero del carnet universitari (T                                                                                                    | UI).      |
| Signatura 101     Image: Signatura 101       Image: Signatura 101     Image: Signatura 101       Image: Signatura 101     Image: Sig                                                                                                    | En el cas que sigueu professor extern a la Universita                                                              | at de Barcelona, i al no disposar del carnet universitari de la UB, haureu d'introduir en el mateix lloc, i com s'indica en la imatoe de s                                                                                                    | ota UN    |
| Signatura 1UI       Image: Signatura 1UI       Image: Signatura 1UI                                                                                                    | codi de validació que rebreu al vostre correu electròn                                                             | nic ub.                                                                                                    |           |
| Signatura TUI     x       Win Cayonal Cognical     Rein Cayonal Cognical       U) UNIVE REITATUR     Enter directed unit       Dist directed unit     Immemory       Strature Torregulari     Pesico 18       Strature Torregulari     Pesico 12       PROFESSORX CADD: 10/2021     Pesico 18                                                                                                    |                                                                                                    |                                                                                                    |           |
| Signatura TUT         #           Image: Signatura TUT         Image: Signatura TUT         Image: Signatura                                                                                                    |                                                                                                    |                                                                                                    |           |
| Image: Control Control                                                                                                    |                                                                                                    | Sensitive Title                                                                                                    |           |
| Image: Comment Processing Comment       Image: Comment Processing Comment         Image: Comment Processing Comment       Image: Comment Processing Comment         Image: Comment Processing Comment       Image: Comment Processing Comment         Image: Comment Processing Comment       Image: Comment Processing Comment         Image: Comment Processing Comment       Image: Comment Processing Comment         Image: Comment Processing Comment       Image: Comment Processing Comment         Image: Comment Processing Comment       Image: Comment Processing Comment         Image: Comment Processing Comment       Image: Comment Processing Comment         Image: Comment Processing Comment       Image: Comment Processing Comment         Image: Comment Processing Comment       Image: Comment Processing Comment         Image: Comment Processing Comment       Image: Comment Processing Comment         Image: Comment Processing Comment       Image: Comment Processing Comment         Image: Comment Processing Comment       Image: Comment Processing Comment         Image: Comment Processing Comment       Image: Comment Processing Comment         Image: Comment Processing Comment       Image: Comment         Image: Comment Processing Comment       Image: Comment         Image: Comment Processing Comment       Image: Comment         Image: Comment Processing Comment       Image: Comment                                                                                                    |                                                                                                    | anguna na tot                                                                                                    |           |
| Callense:<br>DIVERSIONA<br>BARCELONA<br>S00100 0425847053<br>PROFESSOR<br>Callense:<br>Professor<br>PROFESSOR<br>Callense:<br>Professor<br>Professor<br>Callense:<br>Professor<br>Professor<br>Callense:<br>Professor<br>Callense:<br>Professor<br>Professor<br>Professor<br>Callense:<br>Professor<br>Professor<br>Pr |                                                                                                    | Nom Cagnom1 Cognom2                                                                                                    |           |
| Image: Second Control Control Contron Control Control Control Control Control Control C                                                                                                    |                                                                                                    | CaMedsu: Professorat •                                                                                                    |           |
| Signed bit weekel         Camed bit weekel         Peace 3           Signed bit weekel         Pace 3         Pace 3           XXXX XXXXXXXXXXXXXXXXXXXXXXXXXXXXXXXX                                                                                                    |                                                                                                    | Data de caducitat: / (cww/aaaa)                                                                                                    |           |
| 590100 0425847053         Peeded 11           XXXXXXXXXXXXXXXXXXXXXXXXXXXXXXXXXXXX                                                                                                    |                                                                                                    | Camet Universitari: Pesióó 8                                                                                                    |           |
| XXXX XXXXXXX         Peeked 32           PROFESSOR*CAD:10/2021         Peeked 33                                                                                                    |                                                                                                    |                                                                                                    |           |
| PROFESSOR CAD: 10/2021                                                                                                    | UNIVERSITATION<br>BARCELONA                                                                                        | Pesioi 11                                                                                                    |           |
|                                                                                                    | UNIVERSITAT<br>SOLIDO VA2584705 S                                                                                  | Pesicó 11<br>Pesicó 12                                                                                                    |           |
|                                                                                                    | III)     DIVERSITATI<br>BARCELONA     SSOIDO 0425847053     XOXXXXXXXXXXXXXXXXXXXXXXXXXXXXXXXX                     | Periol 1                                                                                                    |           |
|                                                                                                    | I))         UNIVERSITATE<br>BARCELONA           590100 042584705 3           XXXX XXXXXXXXXXXXXXXXXXXXXXXXXXXXXXXX | Pessiol 11<br>Pessiol 12<br>Pessiol 15                                                                                                    |           |
| Acceptar Cancelar                                                                                                    | U) UNIVERSITATI<br>BARCELONA<br>590100 0425847059<br>XXXX XXXXXXXX<br>PROFESSOR4 CAD: 10/2021                      | Pusiolo 11<br>Pusiolo 12<br>Pusiolo 13                                                                                                    |           |
|                                                                                                    | BARCELONA     S90100 0425847059     X000 XX00000X X0000X     PROFESSOR2 CAD: 10/2021                               | Pessiol 3.2<br>Pessiol 3.2<br>Pessiol 3.3<br>Acceptor Connution                                                                                                    |           |
|                                                                                                    | UNIVERSITAT.                                                                                                    | Pesidó 11                                                                                                    |           |
| Region Carlos                                                                                                    | UNIVERSITAT<br>SOULDO 0425847055<br>XXXXX XXXXXXXXXXXXXXXXXXXXXXXXXXXXXX                                           | Pessiol 11 Pessiol 12 Pessiol 13 Pessiol 13 Pessiol 13 Pessiol 13 Pessiol 14 Pessiol 14  |           |
|                                                                                                    | UN BARCELONA<br>590100 0425847059<br>XXXXXXXXXXXXXXXXXXXXXXXXXXXXXXXXXXXX                                          | Pessiol 11<br>Pessiol 13<br>Pessiol 35<br>Acceptar Carvatar                                                                                                    |           |
|                                                                                                    | BARCELONA     Solido 042584705     X00000X X0000X     PROFESSOR                                                    | Pessio 12 Pessio 13 Pessio 13 Acceptar Convolut                                                                                                    |           |
|                                                                                                    | U) UNVERSITATE<br>BARCELONA<br>S90100 0425847053<br>XXXXXXXXXXXXXXXXXXXXXXXXXXXXXXXXXXXX                           | Pesicio 11 Pesicio 12 Pesicio 13 Pesicio 13  |           |
|                                                                                                    | SOLOO 042584705<br>SOLOO 042584705<br>PROFESSOR CAD: 10/2021                                                       | Pecci 1  Pecci 2  Pecci 2  Pec |           |
| ESCOLLTU PERFIL                                                                                                    | STOLLOU OLASSA7053<br>STOLLOU OLASSA7053<br>PROFESSORA CAD: 10/2021                                                | Pesido 31 Pesido 32 Pesido 33 Acceptar Cancellar                                                                                                    |           |
| ESCOLLIU PERFIL Professor/a 12 actes per signar                                                                                                    | SPOILO 042584705<br>NOT DO 042584705<br>PROFESSORA CAD: 10/2021<br>Professor/a 12 actes per signar                 | Pecial 3  Pecial 3  Pecial |           |
| ESCOLLIU PERFIL Professor/a 12 actes per signar                                                                                                    | CONTRACTOR DATA                                                                                                    | Peolo 11<br>Peolo 12<br>Peolo 13<br>Receptar Convolut                                                                                                    |           |

En cas que no disposeu del carnet UB vigent, cal que el sol·liciteu mitjançant una d'aquestes opcions:

- correu electrònic a <u>carnetub@ub.edu</u>
- Telèfon 31398

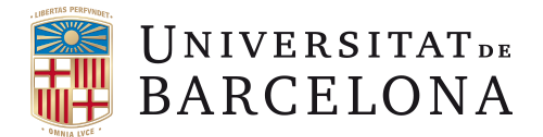

## PAS 2.

• Trieu l'assignatura o assignatures per signar. (No hi ha canvis respecte la versió anterior).

| Unive<br>BARC           |                          |             |              |        |                |       |                  |        | 5      | Signatura dig                           | jital d'actes                                                    |
|-------------------------|--------------------------|-------------|--------------|--------|----------------|-------|------------------|--------|--------|-----------------------------------------|------------------------------------------------------------------|
| July Dirite             |                          |             |              |        |                |       |                  |        |        |                                         | www.ub.edu Sortir                                                |
|                         |                          |             |              |        |                |       |                  |        |        |                                         |                                                                  |
| LLISTAT D'              | ACTES                    |             |              |        |                |       |                  |        |        |                                         |                                                                  |
|                         |                          |             |              |        |                |       |                  |        |        | Ajuda                                   | Triar perfil                                                     |
| C                       | urs TOTS 🗸               |             |              |        |                |       |                  |        |        |                                         |                                                                  |
|                         |                          |             |              |        |                |       |                  |        |        | )                                       |                                                                  |
|                         |                          |             |              |        |                |       |                  |        |        | ✓ 10: ▲ 40: ▲                           | 60: 💌 Altres: 💌 🛛 Filtrar                                        |
| ACTE                    | S PENDENTS DE SIGNAR (5) |             |              |        |                |       |                  |        |        |                                         | [-]                                                              |
| CODI                    | ♦ ASSIGNATURA            | DEPARTAMENT | ♦ SIGNATURES | ♦ CURS | <b>♦ TM. ♦</b> | QU. 4 | GR <del>\$</del> | C \$ / | AN¢ ES | M 💠 ESTAT 🖨                             | OPCIONS                                                          |
| 361194                  | Geologia d'Hidrocarburs  | 0352500     | °/           | 2012   | 0              | 1     | **               | 1 (    | 00 NG  | 0 10                                    | 💿 🗾 🃰 🔋                                                          |
| 361194                  | Geologia d'Hidrocarburs  | 0352500     | 97           | 2012   | 0              | 1     | 34: 34:          | 1 (    | 00 NC  | D 10                                    | 💿 🗾 🗄 🔋                                                          |
| 361194                  | Geologia d'Hidrocarburs  | 0352500     | •/           | 2012   | 0              | 1     | **               | 1 (    | 00 NC  | 0 10                                    | 💿 🗾 📰 🧻                                                          |
| 361194                  | Geologia d'Hidrocarburs  | 0352500     | 2            | 2012   | 0              | 1     | **               | 1 (    | 00 NC  | D 10                                    | 💿 🗾 🗄 ใ                                                          |
| 361194                  | Geologia d'Hidrocarburs  | 0352500     | •/           | 2012   | 0              | 1     | **               | 1 (    | 00 NG  | 0 10                                    | 💿 🗾 🗄 📋                                                          |
|                         |                          |             |              |        |                |       |                  |        |        |                                         |                                                                  |
|                         |                          |             | Sig          | nar    |                |       |                  |        |        |                                         |                                                                  |
| ACTE                    | S SIGNADES (0)           |             |              |        |                |       |                  |        |        |                                         | [-]                                                              |
| No teniu actes          | signades                 |             |              |        |                |       |                  |        |        |                                         |                                                                  |
| Àrea de Dlanificació Ar | adamicodocont            |             |              |        |                |       |                  |        |        | Àrea de Tecnologies                     | de la Informació i la Comunicació                                |
| © Universitat de Barce  | elona                    |             |              |        |                |       |                  |        |        | Aplicacions - Proje<br>Darrera Modifica | ctes de Gestió Acadèmica (GIGA<br>ció Programa: 26/01/2018 11:34 |
| 30/01/2018 14:05        |                          |             |              |        |                |       |                  |        |        | Darrera Modi                            | ficació Model: 24/02/2016 17:10                                  |

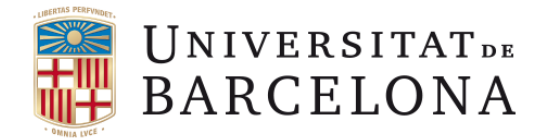

## PAS 3.

- Cliqueu el botó de "signar".
- Apareixerà una finestra, on heu de triar el col·lectiu (Professorat o Administració), introduir la data de caducitat del vostre carnet UB (mm/aaaa) i els números corresponents a les posicions que us demanin. Després cliqueu a acceptar.

| UNIVERSITATDE<br>BARCELONA<br>GENERACIÓ DE LA SIGNATURA     | N C UNIVE<br>BARC                                                          | RESITATOR<br>ELONA<br>XXXXXX<br>CAD: 10/2021                              |   | Signatura digital d'actes                                                                                                    |
|-------------------------------------------------------------|----------------------------------------------------------------------------|---------------------------------------------------------------------------|---|----------------------------------------------------------------------------------------------------|
| Actes que se signaran (1)<br>- Geologia d'Hidrocarburs (**) |                                                                            |                                                                           | - | Ajuda Tornar                                                                                                    |
| - Geologia d'Hidrocarburs (**) I                            | Signatura TUI<br>Col·lectiu:<br>Data de caducitat:<br>Carnet Universitari: | Professorat  Posició 9 Posició 10 Posició 12 Posició 15 Acceptar Cancelar | × | Àrea de Tecnologies de la Informació i la Comunicació<br>Aplicacions - Projectes de Gestió Acadêmica (GIGA)<br>Darrera Modificació Programa: 26/01/2018 13:07<br>Darrera Modificació Model: 16/01/2018 16:17 |

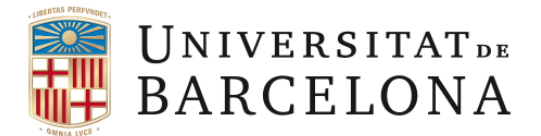

#### PAS 6.

• Ja heu finalitzat el procediment de signatura d'actes de qualificació.

|                                                |        |       |         |       |     | Signatura digital d'a                                               | actes                                          |
|------------------------------------------------|--------|-------|---------|-------|-----|---------------------------------------------------------------------|------------------------------------------------|
| BARCELONA                                      |        |       |         |       |     | www                                                                 | v.ub.edu   Sortir                              |
|                                                |        |       |         |       |     |                                                                     |                                                |
| RESUM DE SIGNATURES                            |        |       |         |       |     |                                                                     |                                                |
|                                                |        |       |         |       |     |                                                                     | Tornar                                         |
| CICNATINES PEAK ITZADES (1)                    |        |       |         |       |     |                                                                     |                                                |
| SIGNATURES REALITZADES (1)                     |        |       |         |       |     |                                                                     |                                                |
| ASSIGNATURA                                    | ¢ CURS | ¢ QU. | ♦ GR¢ C | ¢ AN¢ | ESM | \$<br>DESCRIPCIÓ                                                    | ¢                                              |
| 361194-Geologia d'Hidrocarburs                 | 2012   | 1     | ** 1    | 00    | NO  | Signatura realitzada i emmagatzemada correctament                   |                                                |
|                                                |        |       |         |       |     |                                                                     |                                                |
| Signatures realitzades correctament            |        |       |         |       |     |                                                                     |                                                |
| TORNAR SORTIR                                  |        |       |         |       |     |                                                                     |                                                |
|                                                |        |       |         |       |     |                                                                     |                                                |
| Área de Planificació Academicodocent           |        |       |         |       |     | Área de Tecnologies de la Inform<br>Aplicacions - Projectes de Gest | iació i la Comunicació<br>tió Acadèmica (GIGA) |
| © Universitat de Barcelona<br>23/01/2018 09:46 |        |       |         |       |     | Darrera Modificació Program<br>Darrera Modificació Mode             | a: 19/01/2015 17:01<br>el: 19/01/2015 17:01    |

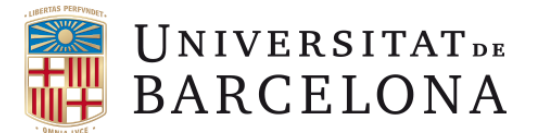

## Signatura d'actes de qualificació amb "identificació i contrasenya" i codi de validació.

En virtut de la **Normativa reguladora de la política d'identificació i signatura electrònica de la Universitat de Barcelona**, la signatura digital de les actes de qualificació s'efectuarà mitjançant la introducció de la identificació i contrasenya UB, i la introducció del codi de verificació que rebreu en un missatge al vostre correu electrònic institucional (xxxxxx@ub.edu).

#### PAS 1.

- A sota, primera pantalla de l'aplicació de signatura digital de les actes.
- Escolliu el vostre perfil, i cliqueu a continuar.

| BENVINGUDA                                                                                   |                                                                                                    |         |
|----------------------------------------------------------------------------------------------|----------------------------------------------------------------------------------------------------|---------|
|                                                                                              |                                                                                                    | Ajud    |
| Aplicació per a la SIGNATURA DIGITAL DE LES ACTES D                                          | DE QUALIFICACIÓ.                                                                                                    |         |
| Si teniu assignats diferents perfils, seleccioneu el que u                                   | us convingui per poder signar les actes en funció del perfil escollit.                                                                                                    |         |
| En accedir-hi tindreu disponibles les actes enviades des contactar amb la secretaria.        | s de la secretaria de les quals sigueu responsables de signar. Si en trobeu a faltar alguna o teniu qualsevol altra incidènc                                                                                                    | cia, ł  |
|                                                                                              |                                                                                                    |         |
| Novetat important: Haureu d'introduir les dades o                                            | que figuren al camet universitari (TUI): col lectiu, data de caducitat i els valors de quatre onsicions del numero del camet universitari (T                                                                                                    | un      |
| En el cas que sigueu professor extern e la Universi                                          | que aguer a carrei ancesaran (10), consento, cara de cacacitar els valors de quere posicions de nomero de carnet anners an (1<br>sitet de Barnelona, i el no dienoser del carnet universitari de la LIB, haureu d'introduir en el mateix lloc, i com s'indice en la imetra de so                                                                                                    | oto III |
| codi de validació que rebreu al vostre correu electr                                         | rònic ub.                                                                                                    |         |
|                                                                                              |                                                                                                    |         |
|                                                                                              | Signatura TUI ×                                                                                                    |         |
|                                                                                              | Nom Cagnon 1 Certain                                                                                                    |         |
| CETAS PERPINDEN                                                                              | Collection Professional  Professional                                                                                                    |         |
| 2005 Human 1                                                                                 | (mm(asas)                                                                                                    |         |
|                                                                                              | Const Diserbair Posiól 8                                                                                                    |         |
| UNIVERSITAT<br>BARCELONA<br>590100 0425847059                                                | Camet Universitari: Pesiol 8 Pesiol 8 Pesiol 8 1                                                                                                    |         |
| UNIVERSITATA<br>BARCELONA<br>90100 042584705 9<br>XXXX XXXXXXXX XXXXXXX                      | Cannet Universitat: Pesido 8 Pesido 8 Pesido 81 Pesido 82 Pesido 82 Pesido 8 |         |
| UN UNIVERSITAT<br>BARCELONA<br>590100 042584705 9<br>XXXX XXXXXXX<br>PROFESSORX CAD: 1472021 | Cannet Universitati: Peciado 8 Peciado 11 Peciado 12 Peciado 12 Peciado 13 Peciado 13 Peciado 13 Peciado 13 Peciado 13 Peciado 13 Peciado 13 Peciado 13 Peciado 14 Peciado 14 Pe |         |
| W BARCELONA<br>590100 042584705 9<br>XXXX XXXXXXXXXXXXXXXXXXXXXXXXXXXXXXX                    | Cannet Universitati: Pecaldo 8 P<br>Pecaldo 13 P<br>Pecaldo 13 P<br>Pecaldo 13 P                                                                                                    |         |
| W BARCELONA<br>S0100 0425847059<br>XXXX XXXXXXXXXX<br>PROFESSORA CAD-4472021                 | Cannet Universitati: Pecaldo 8 Pecaldo 13 Pecaldo 13 Pecaldo 13 Pecaldo 13 Pecaldo 13 Pecaldo 13 Pecaldo 13 Pecaldo 13 Pecaldo 14 Pecaldo 14 Pe |         |
| W BARCELONA<br>SOLO 0425847039<br>XXXX XXXXXXXX XXXXXX<br>PROFESSORA CAD-4472021             | Canet Universitari Pecido 8 P<br>Pecido 13 P<br>Pecido 13 P<br>Pecido 13 P<br>Pecido 13 P                                                                                                    |         |
| UN UNVERSITAT                                                                                | Canat Universitati Pecisid 8  Pecisid 3  Pecisid 3  Pecisid 3  Pecisid 3  Pecisid 3  Pecisid 3  Pecisid 3  Pecisid 4  Pecisid 4  Pec |         |

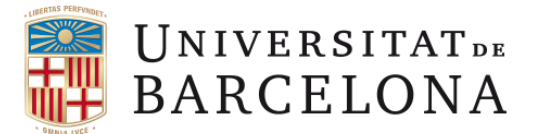

# Signatura d'actes de qualificació amb "identificació i contrasenya" i codi de validació.

#### PAS 2.

• Trieu l'assignatura o assignatures per signar. (No hi ha canvis respecte la versió anterior).

| LI ISTAT D'ACTES                                      |                   |         |                |        |      |             |        |         |                                     |                                                               |
|-------------------------------------------------------|-------------------|---------|----------------|--------|------|-------------|--------|---------|-------------------------------------|---------------------------------------------------------------|
| LLISTAT D'ACTES                                       |                   |         |                |        |      |             |        |         |                                     | www.ub.edu   Sortir                                           |
| LLISTAT D'ACTES                                       |                   |         |                |        |      |             |        |         |                                     |                                                               |
|                                                       |                   |         |                |        |      |             |        |         |                                     |                                                               |
|                                                       |                   |         |                |        |      |             |        |         | Ajuda                               | Triar perfil                                                  |
| Curs TOTS V                                           |                   |         |                |        |      |             |        |         |                                     |                                                               |
|                                                       |                   |         |                |        |      |             |        | 10:     | ✓ 40. ✓ 4                           |                                                               |
|                                                       |                   |         |                |        |      |             |        | - 10.   |                                     |                                                               |
| ACTES PENDENTS DE SIGNAR (5)                          |                   |         |                |        | _    | _           |        |         |                                     | [-]                                                           |
| CODI 💠 ASSIGNATURA 💠 DEPARTA                          | MENT 💠 SIGNATURES | \$ CURS | <b>♦ TM. ♦</b> | QU. \$ | GR\$ | <b>C</b> \$ | AN\$ E | ESM 🜩   | ESTAT \$                            | OPCIONS                                                       |
| □ 361194 Geologia d'Hidrocarburs 035250               | 0                 | 2012    | 0              | 1      | **   | 1           | 1 00   | 0       | 10                                  | 💿 🗾 📒 🔋                                                       |
| 361194         Geologia d'Hidrocarburs         035250 | 0                 | 2012    | 0              | 1      | **   | 1           | 1 00   | 10      | 10                                  | 💿 🗾 🗄 🔋                                                       |
| □ 361194 Geologia d'Hidrocarburs 035250               | 0                 | 2012    | 0              | 1      | **   | 1           | 1 00   | 10      | 10                                  | 💿 🗾 📰 🔋                                                       |
| □ 361194 Geologia d'Hidrocarburs 035250               | 0                 | 2012    | 0              | 1      | **   | 1           | 1 00   | 10      | 10                                  | 💿 🗵 語 🤱                                                       |
| 361194         Geologia d'Hidrocarburs         035250 | 0 🥎               | 2012    | 0              | 1      | **   | 1           | 1 00   | 10      | 10                                  | 🚳 🗾 🗄 🦹                                                       |
|                                                       |                   |         |                |        |      |             |        |         |                                     |                                                               |
|                                                       | Signar            | ノ       |                |        |      |             |        |         |                                     |                                                               |
| ACTES SIGNADES (0)                                    |                   |         |                |        |      |             |        |         |                                     | [-]                                                           |
| No teniu actes signades                               |                   |         |                |        |      |             |        |         |                                     |                                                               |
| Àrea de Dlanificació Academicodocent                  |                   |         |                |        |      |             |        | Àrea de | Tecnologies d                       | e la Informació i la Comunicac                                |
| © Universitat de Barcelona                            |                   |         |                |        |      |             |        | Aplica  | acions - Project<br>rera Modificaci | tes de Gestió Acadèmica (GIG)<br>ió Programa: 26/01/2018 11:3 |

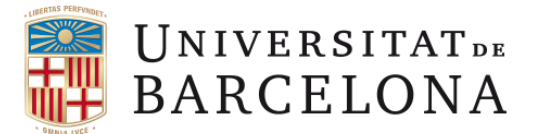

## Signatura d'actes de qualificació amb "identificació i contrasenya" i codi de validació.

PAS 3.

• Un cop cliqueu el botó de "signar", rebreu un missatge al vostre **correu electrònic** institucional (<u>xxxxxx@ub.edu</u>) amb el **codi de validació.** 

| GI | NERACIÓ DE LA SIGNATURA                                                                                                    |       |        |
|----|----------------------------------------------------------------------------------------------------|-------|--------|
|    |                                                                                                    | Ajuda | Tornar |
|    | ACTES QUE SE SIGNARAN (1)                                                                                                    |       |        |
|    | - Fisiologia (E1) 🌗                                                                                                    |       |        |
|    | Premeu el botó signar per iniciar el procés de signatura.<br>Haureu d'introduïr el codi de validació que rebreu al correu electrònic <b>ub@ub.edu</b> .<br>Si mai heu utilitzat el correu UB, cal crear-se el compte en la intranet PDI on podeu accedir amb el vostre identificador i contrasenya. |       |        |
|    | Signar                                                                                                    |       |        |

En cas de no disposar d'una adreça de correu electrònic institucional, podeu consultar com obtenir-la <u>en la</u> <u>pàgina 15 d'aquest manual</u> o contactar amb la <u>Secretaria d'Estudiants i Docència de la vostra Facultat.</u>

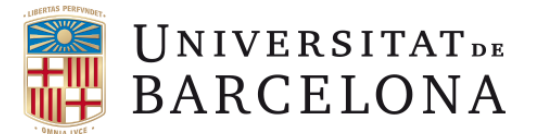

## Signatura d'actes de qualificació amb "identificació i contrasenya" i codi de validació.

#### PAS 3.

A sota, hem reproduït el missatge que rebreu al vostre **correu electrònic** institucional (<u>xxxxxx@ub.edu</u>) amb el **codi de validació**.

El codi de validació és vàlid per un sol ús, té una vigència de quinze minuts i només a efectes de signar digitalment les actes de qualificació.

|   | De:<br>Enviat:<br>Per a:<br>Tema:                                                      | noreply@ub.edu<br>dimarts, 29 / maig / 2018 13:57<br>xxxxx@ub.edu :<br>Signatura plataforma SPD de la Universitat de Barcelona - Codi Validació signatura del<br>tiquet [                            |
|---|----------------------------------------------------------------------------------------|----------------------------------------------------------------------------------------------------|
|   | Benvongult/da,                                                                         |                                                                                                    |
|   | En virtut de la normativa re<br>la signatura digital de les a<br>un codi de validació. | eguladora de la política d'identificació i signatura electrònica de la Universitat de Barcelona,<br>ctes de qualificació s'efectuarà mitjançant la introducció de l'Identificació i la Contrasenya i |
|   | Aquest codi és vàlid per ur                                                            | n sol us i només a efectes de signar digitalment les actes de qualificació.                                                                                                    |
| ( | Codi: XXXXXX                                                                           |                                                                                                    |
|   | Cordialment,                                                                           |                                                                                                    |
|   | Secretaria General<br>Universitat de Barcelona                                         |                                                                                                    |
|   |                                                                                        |                                                                                                    |

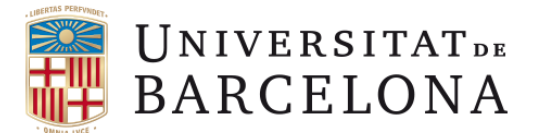

# Signatura d'actes de qualificació amb "identificació i contrasenya" i codi de validació.

#### PAS 4.

• Introduïu el codi de validació que he rebut per correu electrònic, i cliqueu a signar.

| VERIFICACIÓ DEL CODI DE VALIDACIÓ DE LA SIGNATURA                                      |       |        |
|----------------------------------------------------------------------------------------|-------|--------|
|                                                                                        | Ajuda | Tornar |
|                                                                                        |       |        |
| S'ha enviat un missatge amb el codi de validació al vostre correu electrònic ub@ub.edu |       |        |
| Introduïu el codi de validació                                                         |       |        |

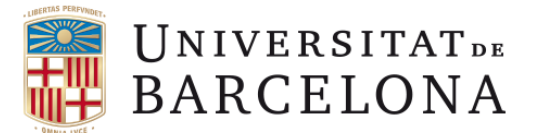

#### Signatura d'actes de qualificació amb "identificació i contrasenya" i codi de validació. PAS 5.

Ja heu finalitzat el procediment de signatura d'actes de qualificació.

|                                                |      |       |       |        |       |   | Signatura digital d'actes                                                                                                    |
|------------------------------------------------|------|-------|-------|--------|-------|---|----------------------------------------------------------------------------------------------------|
| H BARCELONA                                    |      |       |       |        |       |   | www.ub.edu   Sortir                                                                                                    |
|                                                |      |       |       |        |       |   |                                                                                                    |
| RESUM DE SIGNATURES                            |      |       |       |        |       |   |                                                                                                    |
|                                                |      |       |       |        |       |   | Tornar                                                                                                    |
| SIGNATURES REALITZADES (1)                     |      |       |       |        |       |   |                                                                                                    |
|                                                |      |       |       |        |       |   |                                                                                                    |
| ASSIGNATURA                                    |      | ¢ QU. | ¢ GR¢ | C ¢ AN | ¢ ESM | ÷ | DESCRIPCIO \$                                                                                                    |
| 361194-Geologia d'Hidrocarburs                 | 2012 | 1     | **    | 1 00   | NO    |   | Signatura realitzada i emmagatzemada correctament                                                                                               |
| Signatures realitzades correctament            |      |       |       |        |       |   |                                                                                                    |
| TORNAR SORTIR                                  |      |       |       |        |       |   |                                                                                                    |
| Àrea de Planificació Academicodocent           |      |       |       |        |       |   | Àrea de Tecnologies de la Informació i la Comunicaci                                                                                            |
| © Universitat de Barcelona<br>23/01/2018 09:46 |      |       |       |        |       |   | Apicacions - Projectes de Gestio Academica (GIGA<br>Darrera Modificació Programa: 19/01/2015 17:0<br>Darrera Modificació Model: 19/01/2015 17:0 |

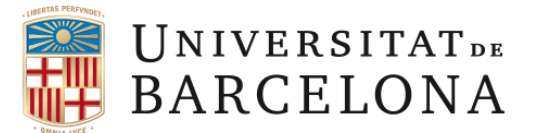

## Signatura d'actes de qualificació amb "identificació i contrasenya" i codi de validació.

En el cas, de que no hagueu activat mai el vostre compte de correu UB ho podeu fer tal como indica la imatge de sota (home de la vostre intranet).

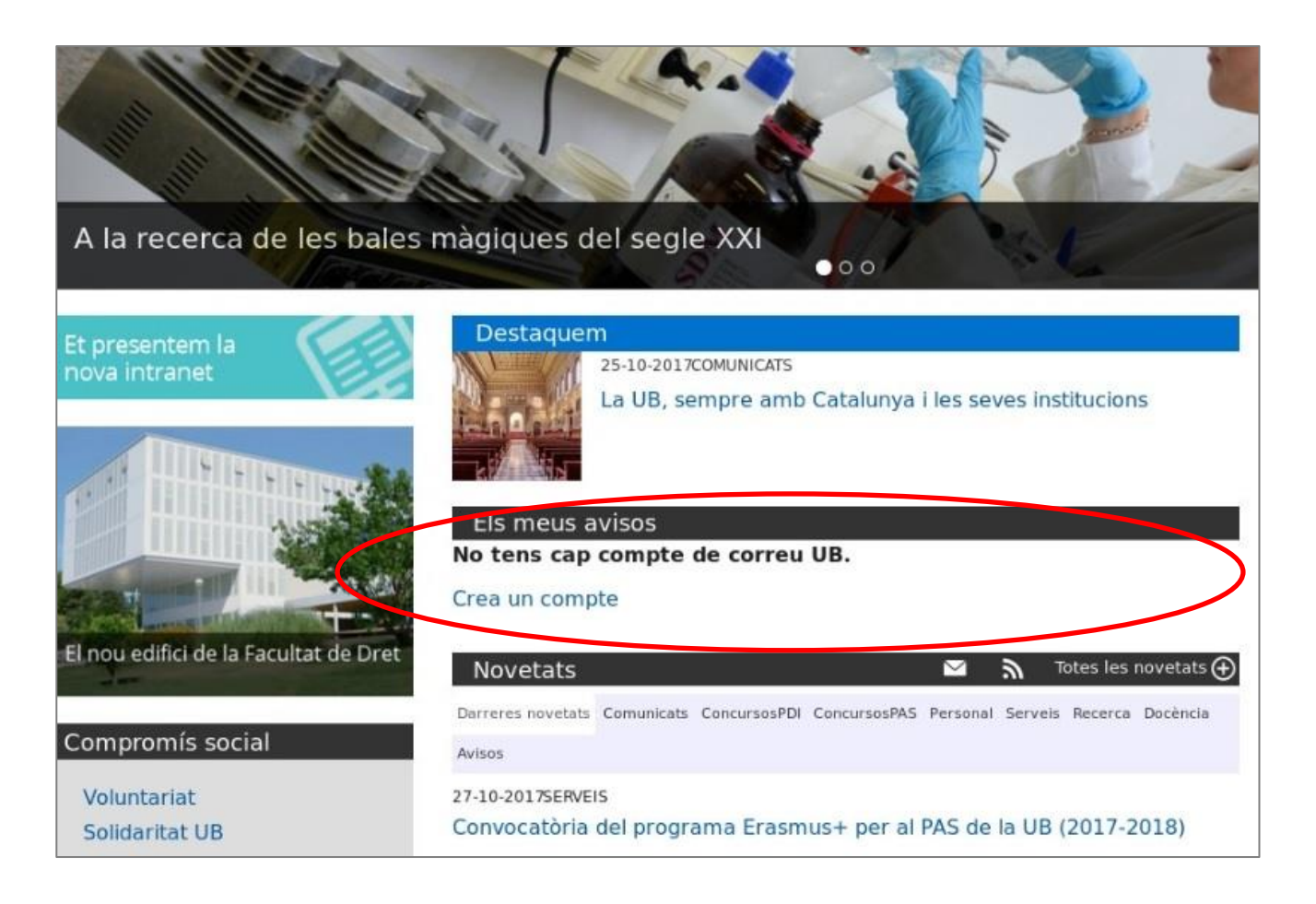

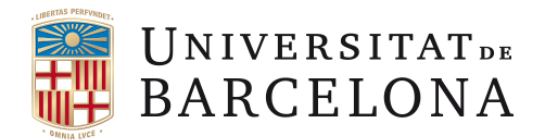

# Suport tècnic

# Incidències

- Punt d'atenció a l'usuari (PAU). Tel. 21687. Web http://pau.ub.edu/maiub/
- Oficina d'Administració Electrònica i Identificació Corporativa. Tel. 31398. E-mail: ercd@ub.edu

# Dubtes la signatura digital d'actes de qualificació

• Secretaria d'Estudiants i Docència de la vostra Facultat